## A Brief Introduction to the CodeWarrior<sup>TM</sup> Development Tools for Symbian OS<sup>TM</sup> By C. Enrique Ortiz

By C. Enrique Ortiz

# Introduction

The CodeWarrior IDE provides the same familiar development environment for multiple target platforms. This is true for all CodeWarrior wireless and PDA development tools, including those for the Symbian OS.

# Symbian OS Applications—Elements and Structure

Symbian OS applications are object-oriented and employ the Model-View-Controller (MVC) design pattern. An MVC application separates its user interface from its computation logic. A Symbian OS UIQ application consists of C++ header and source files that together make up the application (see Figure-1a).

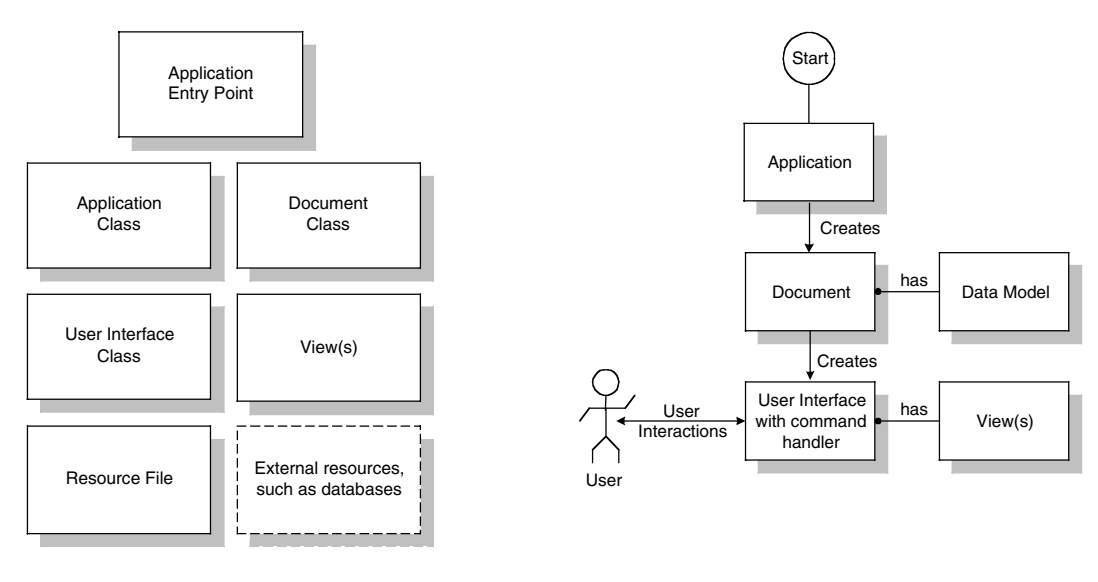

# Figure 1a: Elements of a UIQ Application

Figure 1b: Structure of a UIQ Application

Description of program classes:

- Application's Entry Point
- **Application Class**—Creates the application's document and uniquely identifies the application.
- **Document Class**—Encapsulates application data and provides methods for manipulating this data and for closing the application.
- User Interface Class—Owns all UI controls and handles UI commands.
- View Class—Displays the document's data and manages the UI and user interactions.

The Symbian OS is an event-based operating system. Symbian OS UIQ applications communicate with the OS by means of event handlers (see Figure 1b).

# The User Interface

CodeWarrior Development Tools for Symbian, v7.0 includes support for the *UI for Quartz*, a GUI framework for handheld devices that provides a standard look-and-feel across all Symbian OS, UIQ-based devices. The UIQ targets a specific family of devices: PDAs and smart phones with screen sizes of 240\*320 pixels (1/4 VGA) or 208\*320 pixels.

Figure 3a shows the UIQ screen layout. While the Symbian OS supports concurrent applications, UIQ allows just one application to control the screen at a time. This makes UIQ devices simple to use. To accomplish this simplicity, UIQ applications use list (summary) views and details views. Typically, a UIQ application first displays a list view that provides a graphical or textual item summary (see Figure-3b). Selecting a summary item displays that item's details view (see Figure 3c). Using tabs, an application can provide many different details views.

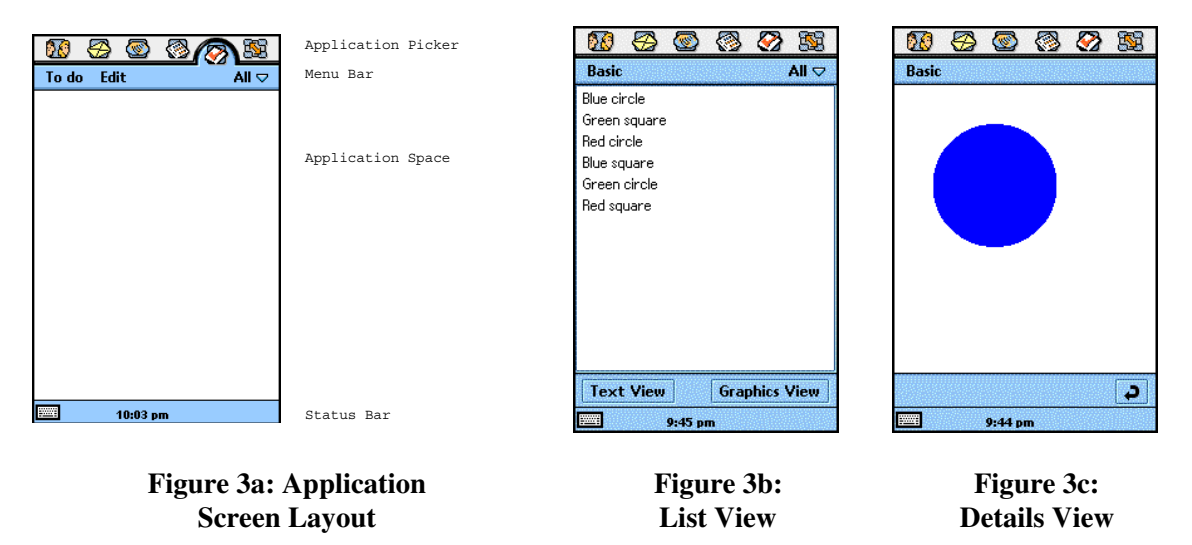

A typical UIQ application has a menu bar, folders, dialogs, a button bar containing one or more controls, and/or one or more tabs. Button bars and tabs let users switch between pages.

UIQ user interface objects are defined in the application's resource file. Currently, there is no WYSIWYG GUI builder for UIQ. Consequently, you must create your resource files manually.

# **Creating a Symbian OS Project**

Using CodeWarrior Development Tools for Symbian OS, you can create a project file using the IDE's "New Project" dialog box, or you can import an existing Symbian OS SDK project (see Figure 4).

| ile <u>E</u> dit View Search Pro | <u>ect Debug</u> Scripts <u>W</u> indow <u>H</u> elp |  |
|----------------------------------|------------------------------------------------------|--|
| <u>N</u> ew                      | Ctrl+Shift+N                                         |  |
| Open                             | C01+0                                                |  |
| Eind and Open File               | Ctrl+D                                               |  |
| Close                            | Ctrl+W                                               |  |
| Save                             | Ctrl+S                                               |  |
| Save All                         | Ctrl+Shift+S                                         |  |
|                                  |                                                      |  |
| Save A Copy As                   |                                                      |  |
| Revert                           |                                                      |  |
| -                                |                                                      |  |
| Import Project From .mmp F       | le                                                   |  |
| Import Project                   |                                                      |  |
| Export Project                   |                                                      |  |
| Page Setup                       |                                                      |  |
| Print                            | Ctrl+P                                               |  |
|                                  |                                                      |  |
| Open Recenţ                      |                                                      |  |
| Exit                             |                                                      |  |
| Launch Notepad                   |                                                      |  |
|                                  |                                                      |  |
|                                  |                                                      |  |
|                                  |                                                      |  |

## Figure 4: Symbian OS Project Creation Menu Options

Selecting File > New from the menu bar displays the "New Project" dialog box. Selecting File > Import Project From. mmp File displays the import selection dialog boxes.

The "New Project" dialog box lets you select a specific project type (such as, Empty Project) or use the Symbian Stationery Wizard to create your project. Stationery are templates for different project types.

The import selection dialog boxes let you select the desired Symbian OS SDK and the .MPP file to import. The CodeWarrior IDE automatically generates a .resource XML file that describes the Symbian OS resource files and bitmaps.

## **Building and Running Your Application**

The CodeWarrior IDE provides a consistent user interface for multiple target platforms. Figure 5 shows the CodeWarrior project window. This window provides toolbar access to settings and build options.

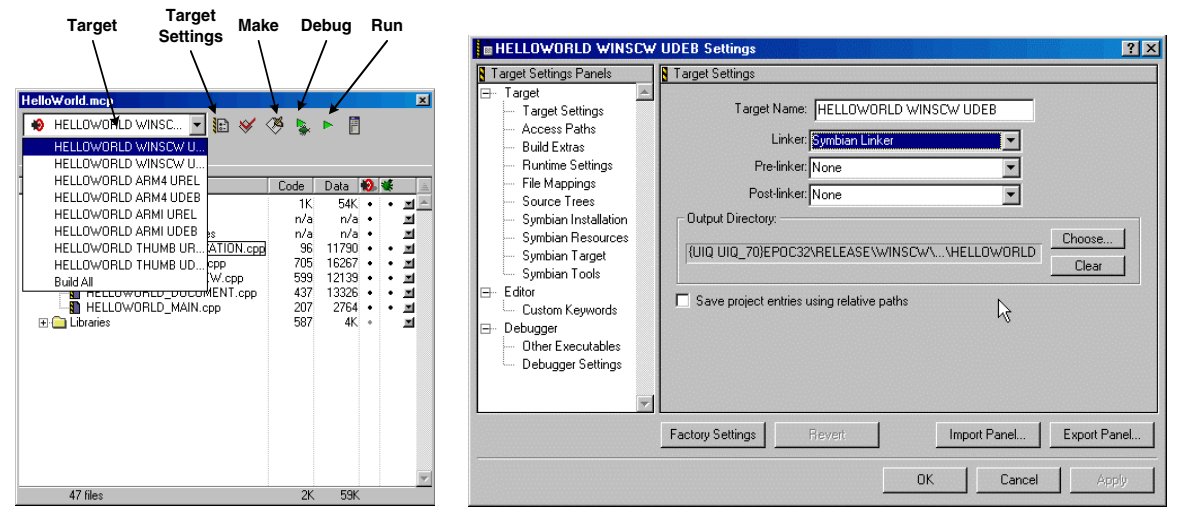

## Figure 5: Project Window

## Figure 6: Target Settings Window

To build and run your application, select a build target, such as the UIQ emulator for Windows

(WINSCW), and choose Project > Run. You can select a release or debug version of any build target. For debug targets, the IDE launches the UIQ emulator along with debugger (see Figure 7). Press Alt-F7 to display a window in which you can configure the linker, access paths, and other Symbian OS settings (see Figure 6).

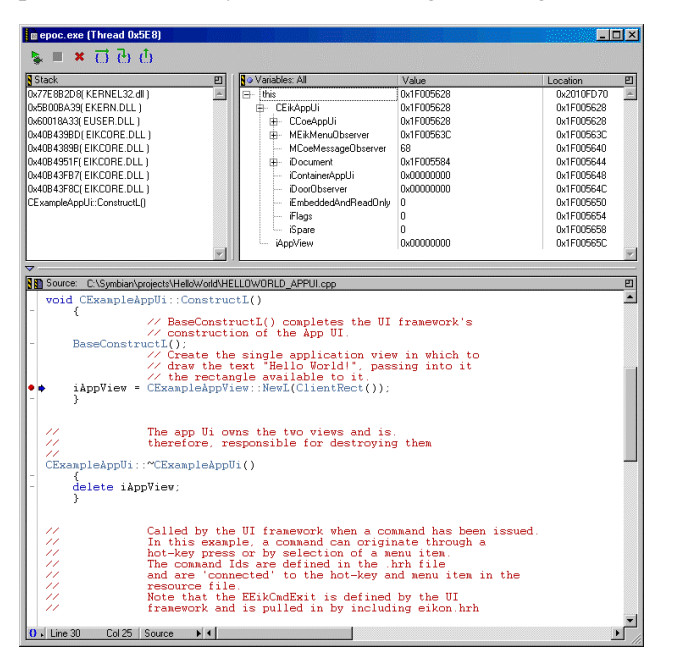

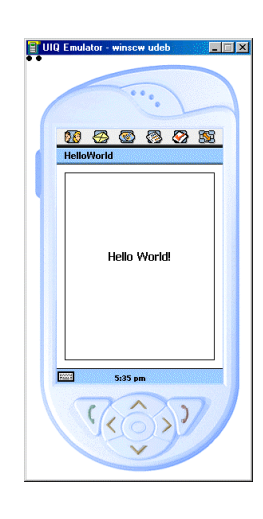

## The CodeWarrior Debugger

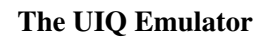

## Figure 7: The Debugger and Emulator Screens

The debugger lets you set breakpoints, view variables, step into/over functions, and more. Further, the debugger gives you complete control of the execution of your application threads.

## Summary

CodeWarrior for Symbian OS enhances your development experience by providing a full-featured integrated development environment. This environment includes project wizards, Symbian build components, a source code editor, a debugger, easy platform re-targeting, and integrated emulators.